## Directions for Backing Up a Meet in Meet Manager

- 1. Open Meet Manager
- 2. Click File > Backup
- 3. Choose the C: drive in the Drive dropdown (if not already defaulted to this directory) and ensure that the file is being saved to the swmeets6 (the 6 may be a different number if you're running a different Meet Manager version; the number corresponds to the version) directory.
- 4. Click "Ok"
- 5. At the Backup Options window, be sure that you do NOT check the "Lock Database Backup as Read-Only for Results, Splits, and Relay Names". If you do, when you restore it into Meet Manager, you will not be able to use the meet or make any changes.
- 6. Click "Ok" and then "Ok" again at the window that says the file was backed up successfully.
- 7. If you wish to place the backup file onto a USB drive, locate the backup file at C:swmeets6. The file will be in the format of Swmm6Bkup(name of meet)-01. Highlight that file, right click and select "Copy". Now go to the drive of your USB, right click and select "Paste". The file is now on your USB.
- 8. To restore this backup, follow the instructions for "Meet Manager Meet Setup Directions".